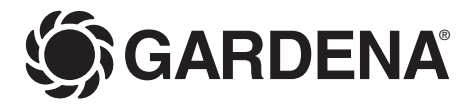

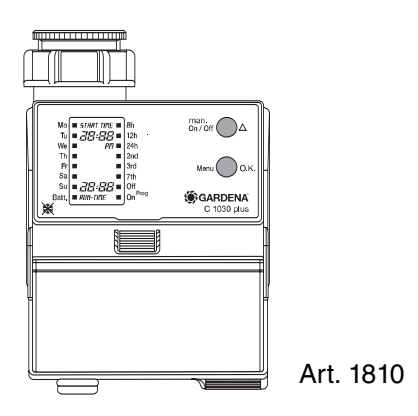

| GB  | Operating Instructions           |
|-----|----------------------------------|
|     | Water Computer Plus C 1030       |
| S   | Bruksanvisning                   |
|     | Bevattningscomputer C 1030 Plus  |
| NL  | Gebruiksaanwijzing               |
|     | Besproeiingscomputer C 1030 Plus |
| D   | Gebrauchsanweisung               |
|     | Bewässerungscomputer C 1030 plus |
| FIN | Käyttöohjeet                     |
|     | Kasteluohjain Plus C 1030        |

| Contents                          | Page    |
|-----------------------------------|---------|
| Innehåll                          | Sida    |
| Inhoud                            | Pagina  |
| Inhalt                            | Seite   |
| Sisältö                           | Sivu    |
| œ                                 |         |
| Summary of Operating Instructions | 8       |
| Operating Instructions            | 6 - 22  |
| Guarantee                         | 92      |
| 6                                 |         |
| Kort bruksanvisning               | 25      |
| Bruksanvisning                    | 23 - 39 |
| Garanti                           | 92      |
|                                   |         |
| Verkorte gebruiksaanwijzing       | 42      |
| Gebruiksaanwijzing                | 40 - 56 |
| Garantie                          | 93      |
| D                                 |         |
| Kurz-Gebrauchsanweisung           | 59      |
| Gebrauchsanweisung                | 57 - 74 |
| Garantie                          | 93      |
| E                                 |         |
| Lyhennetyt käyttöohjeet           | 77      |
| Käyttöohjeet                      | 75 - 91 |
| Takuu                             | 94      |

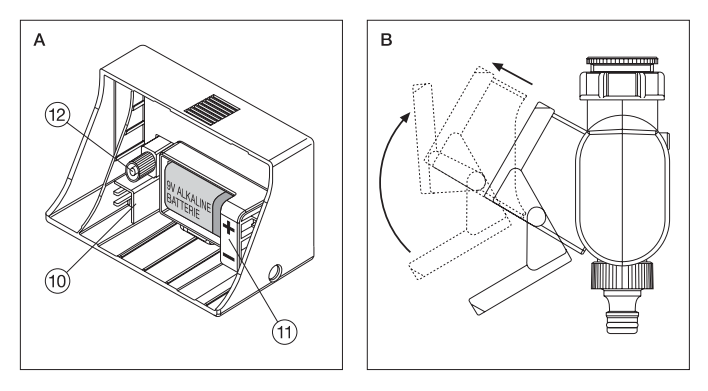

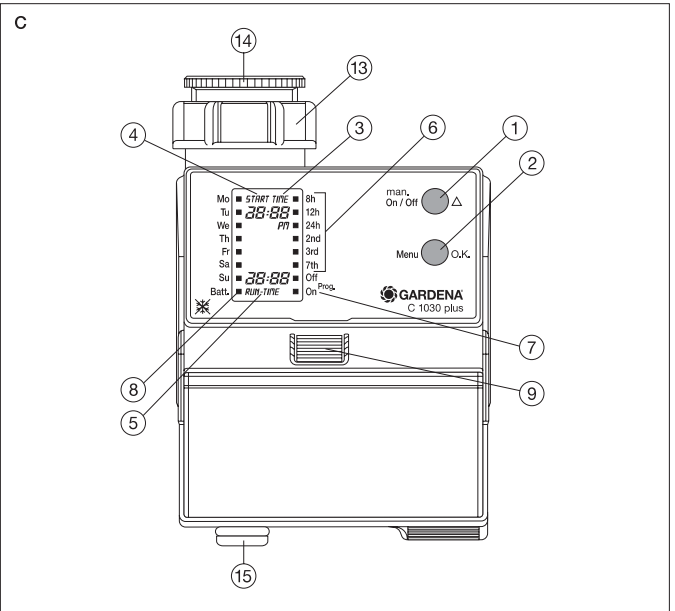

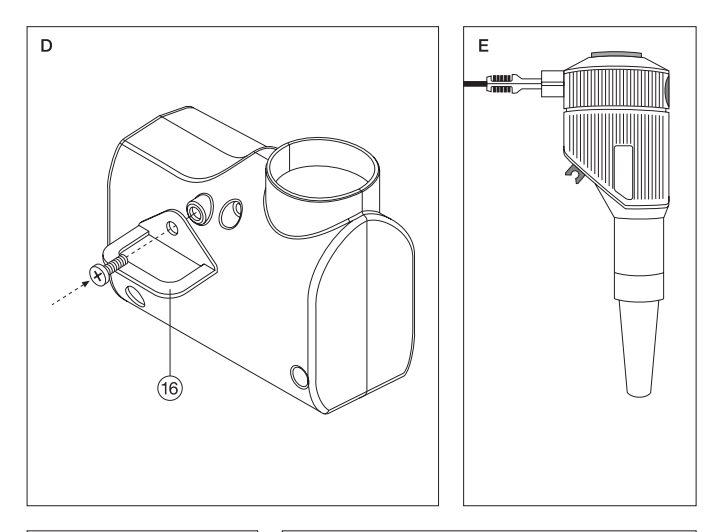

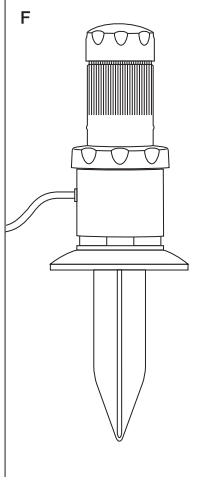

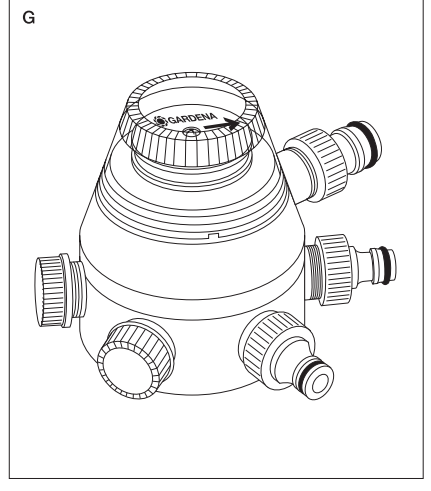

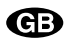

# GARDENA Water Computer Plus C 1030

# 1. Notes on these Operating Instructions

Please read these operating instructions carefully and observe the notes given. Use these operating instructions to familiarise yourself with the Water Computer, the unit's features and proper use as well as with the notes on safety.

# For safety reasons children and young people under 16 and anyone who is not familiar with these operating instructions may not use the Water Computer.

Keep these operating instructions in a safe place.

# 2. Proper Use

The GARDENA Water Computer Plus C 1030 is suitable and determinated for private use in domestic and hobby gardens, exclusively for outdoor use, to control sprinklers and watering systems.

# The Water Computer must not be used for industrial purposes or in conjunction with chemicals, foodstuffs, easily flammable and explosive materials.

Compliance with the operating instructions provided by the manufacturer is a prerequisite for proper use of the GARDENA Water Computer.

The operating instructions also contain operating, servicing and maintenance conditions.

# 3. Technical Data

| Operating pressure:                                      | 0,5-12 bar                                            |
|----------------------------------------------------------|-------------------------------------------------------|
| Flow medium:                                             | clean fresh water                                     |
| Minimum flow rate:                                       | 20 l/h                                                |
| Max. water temperature:                                  | 40 °C                                                 |
| Number of program-controlled<br>watering cycles per day: | up to 3                                               |
| Watering cycles per week:                                | every day, every 2nd, 3rd or 7th day                  |
| Watering time per program:                               | 1 min. to 7 hrs 59 mins.                              |
| Battery:                                                 | 1 x 9 V alkali-manganese (alkaline)<br>type IEC 6LR61 |
| Service life of the battery:                             | approx. 1 year                                        |

# 4. How the Water Computer Works

Your GARDENA Water Computer allows you to water your garden completely automatically any time you choose up to 3 times a day, whether you are using a sprinkler, a sprinkler system installation or a drip-head watering system.

Your Water Computer waters your garden completely automatically according to the program you choose. You can use your Water Computer to water your garden early in the morning or late at night when water evaporates the least or when you are on holiday.

You simply program the watering start, watering time and watering day(s) or cycles.

# 5. Summary of Operating Instructions

# 1. Inserting the Battery

Only use a 9 V alkali-manganese (alkaline) battery type IEC 6LR61. Observe the polarity(+/- markings).

## 2. Programming the Water Computer

Select the individual program steps in succession using the Menu/O.K. key.

You can change the program data using the **On/Off**  $\blacktriangle$  key. The main display (time) can be accessed using the **Menu/O.K.** key.

## Entering the Time and Day of the Week

- a) Time hours
- b) Time minutes
- c) Day of the week

## **Entering the Watering Data**

- a) Starting time hours
- b) Starting time minutes
- c) Watering time hours
- d) Watering time minutes
- e) Watering cycle

## 3. On/Off-Prog.

Off: The watering program is switched off (e.g. during a rainy spell)

On: The watering program is switched on (normal operation)

## 4. Manual On/Off Operation

Press the **On/Off** key once to open the valve and press again to close it.

## The opening time is pre-set at the factory to 30 minutes and cannot be changed!

# 6. Function Keys / Display of the Water Computer

## 6.1 Function Keys (Fig. A)

### ① man On/Off ▲ To change the individual data you have entered (e.g. hours, minutes, days etc.); to quickly run through the data, press and hold the key down.

② Menu O.K. To move to the next step of the program and simultaneously accept and confirm data you have set using the On/Off key.

#### 6.2 LCD Display

Note: In the entry mode the respective data flashes.

#### ③ TIME (current data: time, day of the week)

| Hours                 | Hours of the current time.                                                                                                    |  |
|-----------------------|----------------------------------------------------------------------------------------------------|--|
| Minutes               | Minutes of the current time.                                                                                                    |  |
| Seconds               | Dots between the hours and minutes<br>flash when you have entered or<br>changed the current time (hour/minute/<br>day of the week). |  |
| Day<br>(Mo, Tu, etc.) | Indicates the current day of the week (date/time).                                                                                  |  |

## ④ START TIME (Watering Starting Time)

| Hours   | Hour for the watering starting time.                                |
|---------|---------------------------------------------------------------------|
| Minutes | Minute for the watering starting time.                              |
| Seconds | Dots between the hours and minutes flash during automatic watering. |

# **(5)** RUN TIME (Watering Time)

| Hours | Hours f | for the | watering | time. |
|-------|---------|---------|----------|-------|
|-------|---------|---------|----------|-------|

Minutes Minutes for the watering time.

## 6 Watering Cycles

Shows the watering cycles you set in the program mode: every 8, 12, 24 hours, or every 2, 3, 7 days.

- ⑦ On/Off-Prog. Status indicator
  Off No watering (e.g. during a rainy spell).
  On Watering programs are run.
- (8) Batt. Flashes when the battery power is too low. Change the battery!

## 6.3 Other Features

- (9) **Release button** To release the control unit.
- (1) Connection For GARDENA Soil Moisture Sensor (Art. Nº 1187) and GARDENA Rain Sensor (Art. Nº 1189).
- ① Battery compartment To insert a 9 V battery in the back of the control unit.
- ① Connection socket

Socket to connect the control unit.

(13) Sleeve nut incl. filter

To connect the water computer to the tap.

## 6.4 Accompanying Accessories

## (14) G 3/4 Adapter for sleeve nut

To connect the water computer to taps with a G  $^{3}\!\!\!\!\!\!\!\!\!\!\!\!\!\!\!\!\!\!\!\!\!\!\!\!\!\!\!\!\!\!$  thread.

## (5) GARDENA threaded tap connector

Fits GARDENA System hose connectors.

# 6.5 Option

## 16 Anti-theft protection

With special one-way screw and bracket. Available from GARDENA Service.

## 6.6 Other Products Which can be Connected

- Fig. E GARDENA Soil Moisture Sensor (Art. No. 1187)
- Fig. F GARDENA Rain Sensor (Art. No. 1189)
- Fig. G GARDENA Automatic Water Distributor (Art. No. 1198)

# 7. Preparations for Use

# 1. Inserting the battery (Fig. A)

Only use a 9 V alkali-manganese (alkaline) battery type IEC 6LR61. Observe the +/- markings.

When using the Water Computer for the first time all LCD symbols light up for 2 seconds when the battery is inserted (Fig. 1). The unit is then ready for data input (Fig. 2).

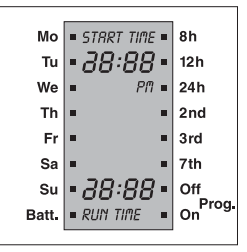

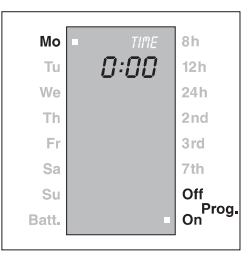

Fig. 1 All LCD symbols

Fig. 2 Unit ready for data input

# 2. Connecting to the Tap

The Water Computer is fitted with a sleeve nut for taps with **33.3 mm** (G1) thread.

# Adaptor for G 3/4 thread (26.5 mm)

The adaptor supplied allows the Water Computer to be connected to taps with a G  $\frac{3}{4}$  thread (26.5 mm). If you are using the adaptor, screw **the adaptor onto the tap** before screwing the Water Computer onto the adaptor.

Warning! Attach and screw on manually. Do not use pliers!

# 3. Checking the New Battery

To check the new battery, turn on the tap and set the Water Computer to **On** (valve opens) and then shortly afterwards to **Off** (valve closes). If the battery capacity is too low a warning tone which beeps at intervals will sound.

## To ensure that the water does not cause any damage make sure that the water flow is directed away from the Water Computer (connect hose, stand a bucket underneath, etc.).

If the battery symbol does not appear, the battery has sufficient power and your water computer is now ready for use.

# 8. Programming Your Water Computer

Important Information: You can remove the control unit from the housing using the release button (9) as shown in Fig. B and program your computer somewhere other than where it is to be used, i.e. away from the tap.

# 8.1 Entering the Current Data (Time/Day)

- 1. Press Menu/O.K. The hours (TIME) flash.
- Enter the hours using On/Off ▲, e.g. 17:00.
- Press Menu/O.K. to allow you to enter the minutes.

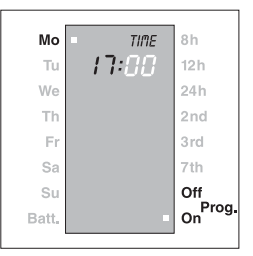

Range: 0-23

 Enter the minutes using On/Off ▲, e.g. 23; press Menu/O.K. to allow you to enter

the weekday. Monday (**Mo**) is followed by Tuesday (**Tu**) etc.

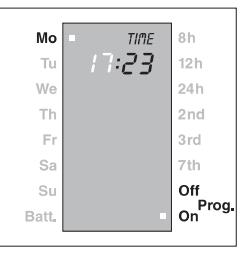

- Enter the weekday using On/Off ▲, e.g. Fr for Friday.
- Press Menu/O.K. to confirm the entered data and to move to START TIME (hour setting).

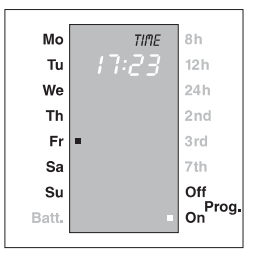

# 8.2 Entering the Watering Data (Starting Time, Watering Time, Days)

1. Set the hour for the starting time (START TIME) using **On/Off** ▲, e.g. **21.** 

Confirm the data you have entered and move to the minutes for the starting time (START TIME) using **Menu/O.K.** 

 Enter the minutes for the starting time using On/Off ▲, e.g. 30. Confirm the data you have entered and move to the watering time (hour) using Menu/O.K.

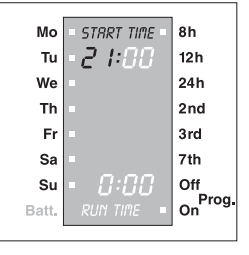

Range: 0-23

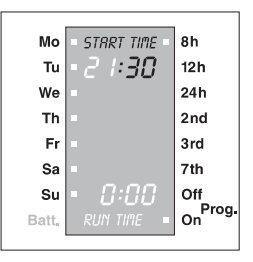

Range: 00-59

| Мо    | = START TIME = | 8h       |
|-------|----------------|----------|
| Tu    | • 2 1:30       | 12h      |
| We    | -              | 24h      |
| Th    | -              | 2nd      |
| Fr    | -              | 3rd      |
| Sa    | •              | 7th      |
| Su    | • 0:00         | Off      |
| Batt. | RUN TIME       | On Prog. |
|       |                |          |

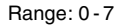

3. Enter the hours for the watering time (RUN TIME) using **On/Off** ▲, e.g. **0** hours. Confirm the data you have entered

and move to the watering time (minutes) using **Menu/O.K.** 

 Enter the minutes for the watering time using On/Off ▲, e.g. 15 minutes. Confirm the data you have entered and move to the watering cycle using Menu/O.K.

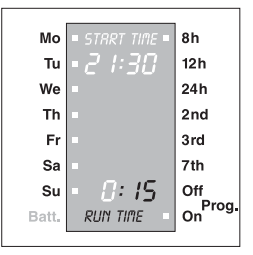

Range: 00 - 59. The maximum watering time you can set is 7 hours and 59 minutes.

# 8.3 Setting the Water Cycles

- Enter the watering cycles using On/Off ▲, e.g. watering every 24 hours (24 h).
- 2. Confirm the data you have entered and move to **On/Off-Prog.** using **Menu/O.K.**

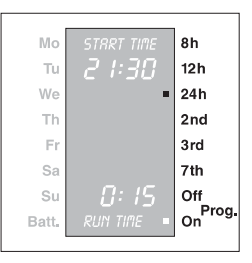

You can set the watering for every 8, 12, 24 hours (8h, 12h, 24h), or every 2, 3 or 7 days (2nd, 3rd, 7th).

# 8.4 On/Off-Prog.

You can activate or deactivate the watering program using On/Off-Prog.

- 1. Choose the setting using On/Off ▲:
  - **Off** = Automatic watering is turned off, e.g. during a rainy spell.
  - **On** = Watering programs are run.

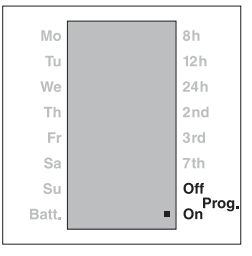

2. Confirm the data you have entered and move back the normal display screen using **Menu/O.K.** 

You have completed the programming.

The dots between the hours and minutes flash when you have finished programming the computer, the clock is running.

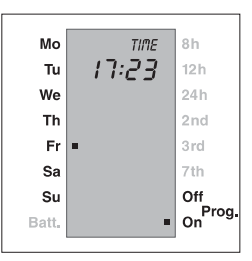

Note: You can move to the next program level (current data, watering data, On/Off-Prog., normal display) at any time during programming by pressing the Menu/O.K. key. Any data which has not been confirmed using Menu/O.K. will not be saved.

If there is an interval between data entry of more than 60 seconds the water computer automatically leaves the programming mode and the LCD shows the current time (normal display).

You have now successfully programmed your water computer, i.e. the integrated valve opens and closes completely automatically and your garden is watered at the times you have programmed.

# 8.5 Display During Automatic Watering

# Example:

- It is Friday (Fr) 18:45, the water computer is programmed for watering every 2 days (2nd).
- On/Off-Prog. is set to On (watering desired).
- The remaining watering time (RUN TIME) is 50 minutes.
- The dots between the hours and minutes are flashing.
- The clock is running
- The RUN TIME is counting down.

(Fig. Display **during** automatic watering)

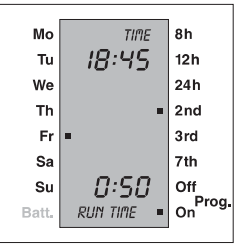

After the RUN TIME has finished the display shows normal operation.

If the valve is opened by a program it can be closed prematurely at any time by pressing the **man On/Off** key ① without influencing the program data (starting time, watering time and watering days).

# 9. Read/Change Program

You can run through the program levels to check the data you have entered by repeatedly pressing the **Menu** key and select and check the program steps by pressing **O.K.** 

You can change the watering programs as described under "Programming".

# 10. Manual Program-Independent man On/Off Operation

After you have entered data, you can operate your water computer manually at any time, independent of the programmed watering times, by pressing the **man On/Off** key ①.

Press the **man On/Off** key once to open the water flow. Press the same key again to close the valve.

If you do not manually close the valve, for safety reasons, watering is ended

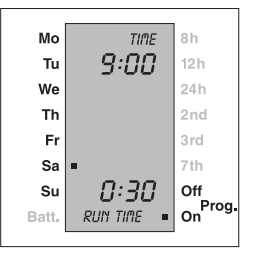

automatically after 30 minutes. The remaining watering time (RUN TIME) is shown on the LCD display.

If the valve is opened manually and the manual watering time and a programmed watering time overlap, the programmed watering is suppressed.

# 11. Battery

# 11.1 Status Indicator

If the battery voltage falls below a **certain level** the **Batt**. indicator appears (a). It is possible to initiate watering manually even if the battery capacity is too low (valve no longer opens), but programmed watering times, however, are not initiated. Even if the **battery capacity is too low** to run a program, if the valve is open it will be closed.

The battery voltage is tested **during the opening pulse.** In this way you can **test the capability of the battery at any time.** To do this, simply press the **man On/Off** key ①. If the valve opens and the **Batt**. indicator does not appear then the battery does not have to be changed.

# 11.2 Changing the Battery

If you exchange the **battery within 100 seconds**, the data you have entered will be saved (**program saved**). When the battery is removed the LCD display extinguishes and programs will not run while the battery is being changed. When you have inserted a new battery, we recommend that you check the data as described under "**Read/Change Program**".

If you do not insert a new battery within 100 seconds, or if the battery power was already so low that the valve no longer opened, the water computer is RESET (all program data is deleted). You must re-program your water computer. The current date / time which was previously displayed remain unchanged within the given time.

# 12. Notes on Safety and Operation

For safety reasons only a 9 V alkali-manganese battery (alkaline) type IEC 6LR61 must be used.

- The minimum water output to ensure that the Water Computer functions correctly is 20-30 l/h.
   For example, at least 10 x 2-litre Drip Heads are required to control the Micro-Drip-System.
- The battery must be exchanged in time to prevent the Water Computer failing due to a low battery when you are away for longer

periods of time. Make sure that the time the battery has been in operation and the time you are planning to be away does not add up to more than a year.

- The functional safety of the Water Computer depends on the capability of the battery. The Water Computer will only run for approx. a year if the alkali-manganese battery has a nominal voltage of at least 9 V. Check the battery before you buy it.
- To prevent water penetrating the battery compartment, the Water Computer may only be installed in a perpendicular position with the sleeve nut pointing upwards.
- Program the Water Computer with the tap turned off. In this way you can avoid getting wet when trying out the "man On/Off" function. You can remove the control unit from the housing to program the Water Computer.
- The control unit must be attached to the Water Computer during operation.
- Only use the Water Computer outdoors. Warning! The Water Computer must not be used indoors.
- The Water Computer must be stored in a dry place away from frost before the frosty season begins.
- The cover provided for the operating display must be used as shown in Fig. B. To protect the operating display against the weather the cover must be flipped over when you have finished programming the computer (Fig. B).
   Stick the programming help provided on the inside of the display cover.
- At high temperatures (over 60 °C at the display) the LCD display may extinguish. This does not affect the program in any way. When the computer cools down the LCD display illuminates again.
- The max. temperature for the water flow is 40 °C.
- The minimum operating pressure is 0,5 bar, the maximum operating pressure is 12 bar.
- Check the filter in the sleeve nut (3) regularly and clean if necessary.
- Avoid tensile strain.
  Do not pull the hose connected to the Water Computer.
- Only use clear fresh water.

# 13. Options

# 13.1 Anti-Theft Protection (Fig. D)

To protect your Water Computer against theft, the GARDENA anti-theft protection 6 (1815-00.791.00) is available at GARDENA Service. The bracket on the anti-theft protection is fitted onto the back of the unit. Note that the screw included <u>cannot</u> be loosened once it has been screwed in. The bracket can be used, for example, to attach a chain.

# 13.2 GARDENA Soil Moisture Sensor (Fig. E)

Together with the GARDENA Soil Moisture Sensor (Art. No. 1187) watering is controlled considering the soil moisture.

# Assembly

The Soil Moisture Sensor is connected to the socket 0 on the back of the control unit (Fig. A).

# How it Works

If the connected Soil Moisture Sensor indicates there is sufficient moisture then the watering program is either interrupted or not initiated.

# Note: Manual watering (man On/Off) is still possible.

# 13.3 GARDENA Rain Sensor (Fig. F)

Together with the GARDENA Rain Sensor (Art. No. 1189) watering is controlled considering natural precipitation.

## Assembly

The Rain Sensor, as an alternative to the Soil Moisture Sensor, can be connected to the connection socket 0 on the back of the control unit (Fig. A).

## How it Works

If the rain sensor indicates an adequate amount of rain, then the watering program is interrupted or not initiated.

# Note: Manual watering (man On/Off) is still possible.

# 13.4 GARDENA Automatic Water Distributor (Fig. G)

Connecting the GARDENA Automatic Water Distributor (Art. No. 1198) allows you to control up to 6 watering lines with your Water Computer Plus C 1030.

Each output can be watered every 2nd day. Therefore, 3 outputs can be watered every day every 8 hours.

This is ideal where there is an insufficient amount of water or where individual areas of the garden have varying water requirements. It allows all watering lines to be operated one after another.

# 14. Faults

| Fault                                                                                     | Possible Cause                                                                           | Remedy                                                                                                |
|-------------------------------------------------------------------------------------------|------------------------------------------------------------------------------------------|----------------------------------------------------------------------------------------------------|
| LCD display<br>not lit.                                                                   | Battery inserted<br>incorrectly                                                          | Check +/- markings.                                                                                   |
|                                                                                           | Flat battery.                                                                            | Insert a new <b>alkaline</b><br><b>battery</b> and test by<br>pressing the <b>ON</b> key.             |
|                                                                                           | Temperature at display is above 60 °C.                                                   | Display illuminates<br>again when tempera-<br>ture falls, test function<br>by pressing <b>ON/OFF.</b> |
| Not able to enter<br>watering data<br>(hours, minutes,<br>(starting time,<br>time, days). | Current data hours,<br>(minutes, day) not<br>complete.                                   | Set current data.                                                                                     |
| Not able to open<br>manually using                                                        | Weak battery,<br>Batt. indicator appears.                                                | Insert a new <b>alkaline</b><br>battery.                                                              |
| man key.                                                                                  | Tap turned off.                                                                          | Turn on tap.                                                                                          |
| Watering not initiated.                                                                   | Weak battery,<br>Batt. indicator appears.                                                | Insert a new <b>alkaline</b> battery.                                                                 |
|                                                                                           | Watering data (starting<br>time / duration / days)<br>not complete.                      | Check data and complete if necessary.                                                                 |
|                                                                                           | On/Off-Prog. active – set to Off.                                                        | Restart the program:<br>Set to <b>On</b> (see<br>" <b>On/Off-Prog.</b> ").                            |
|                                                                                           | Data input / changes<br>made while the program<br>was starting or<br>immediately before. | Input / change data<br>before or after the<br>set start times.                                        |
|                                                                                           | Valve was opened by manual <b>On</b> , program was not executed.                         | Avoid possible program overlaps.                                                                      |

| Watering not                                                   | Tap turned off.                                                                                                    | Turn on tap.                                                                                                    |  |
|----------------------------------------------------------------|----------------------------------------------------------------------------------------------------|----------------------------------------------------------------------------------------------------|--|
| initiated.                                                     | Soil Moisture / Rain<br>Sensor indicates<br>sufficient moisture.                                                                            | If dry, check setting/<br>position of the Soil<br>Moisture / Rain Sensor.                                                    |  |
| Battery flat after<br>working for a<br>short time.             | <b>Not</b> an alkaline battery.                                                                                                    | Use an <b>alkaline</b><br>battery.                                                                                           |  |
| Undefined<br>LCD display after<br>battery has been<br>changed. | Battery was not changed<br>within 100 seconds or<br>the battery was already<br>run down so that<br>there was no longer<br>an opening pulse. | RESET the water<br>computer by simultane-<br>ously pressing the<br>▲ and <b>O.K.</b> keys.<br>Re-enter data as<br>described. |  |

If you have any problems with your Water Computer, please contact our Customer Service or return the defective unit together with a short description of the problem directly to one of the GARDENA Service Centres listed on the back of this leaflet.

If covered under warranty, please include a copy of the receipt.

Disposal (in accordance with RL2002/96/EC)

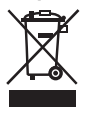

The product must not be added to normal household waste. It must be disposed of properly.

We expressly point out that, in accordance with the product liability law, we are not liable for any damage caused by our units if it is due to improper repair or if parts exchanged are not original GARDENA parts or parts approved by us, and, if the repairs were not carried out by a GARDENA Service Centre or an authorised specialist. The same applies to spare parts and accessories.

# **EU** Certificate of Conformity

The undersigned

GARDENA Manufacturing GmbH · Hans-Lorenser-Str. 40 · D-89079 Ulm

hereby certifies that, when leaving our factory, the unit indicated below is in accordance with the harmonised EU guidelines, EU standards of safety and product specific standards.

This certificate becomes void if the unit is modified without our approval.

**Description of the unit:** Water Computer Year of CE marking: 1998

Type: Plus C 1030

Art. no.: 1810

## EU directives:

Electromagnetic Compatibility 89/336/EC Directive 93/68/EC Ulm, 17.07.1998

S. Min

Thomas Heinl Technical Dept. Manager

# œ

# Guarantee

GARDENA guarantees this product for 2 years (from date of purchase). This guarantee covers all serious defects of the unit that can be proved to be material or manufacturing faults. Under warranty we will either replace the unit or repair it free of charge if the following conditions apply:

- The unit must have been handled properly and in keeping with the requirements of the operating instructions.
- Neither the purchaser or a non-authorised third party have attempted to repair the unit.
- Defects in the Water Computer attributable to batteries which have been incorrectly installed or are leaking are excluded from the warranty provisions.

This manufacturer's guarantee does not affect the user's existing warranty claims against the dealer/ seller.

If you have any problems with your Water Computer, please contact our Customer Service or return the defective unit together with a short description of the problem directly to one of the GARDENA Service Centres listed on the back of this leaflet.

# **S** Garanti

GARDENA lämnar 2 års garanti för denna produkt. Garantin gåller från inköpsdatum. Garantin omfattar väsentliga fel på produkten som beror på fabrikations- eller materialfel och som påtalats oss före garantitidens utgång. Garantin innebär utbyte mot en produkt med perfekt funktion eller gratis reparation av den insända produkten om följande villkor är uppfyllda:

- Produkten har använts varsamt och enligt bruksanvisningen.
- Köparen eller någon annan får inte ha försökt reparera produkten.
- Defekter på bevattningscomputern som uppstått genom fel insatta eller förbrukade batterier omfattas inte av garantin.

Tillverkarens garanti gäller ej särskilda överenskommelser mellan återförsäljare och köpare.

Vid störningar ber vi dig sända in produkten tillsammans med bevis för inköpet och en felbeskrivning till GARDENA Service.

#### Deutschland / Germany

GARDENA Manufacturing GmbH Service Center Hans-Lorenser-Straße 40 D-89079 Ulm Produktfragen: (+49) 731 490-123 Reparaturen: (+49) 731 490-290 service@gardena.com

#### Argentina

Argensem<sup>®</sup> S.A. Calle Colonia Japonesa s/n (1625) Loma Verde Escobar, Buenos Aires Phone: (+54) 34 88 49 40 40 info@argensem.com.ar

#### Australia

Nylex Consumer Products 50-70 Stanley Drive Somerton, Victoria, 3062 Phone: (+61) 1800 658 276 spareparts@nylex.com.au

#### Austria / Österreich

GARDENA Österreich Ges.m.b.H. Stettnerweg 11-15 2100 Korneuburg Tel.: (+43) 22 62 7 45 45 36 kundendienst@gardena.at

#### Belgium

GARDENA Belgium NV/SA Sterrebeekstraat 163 1930 Zaventem Phone: (+32) 2 7 20 92 12 Mail: info@gardena.be

#### Brazil

Palash Comércio e Importação Ltda. Rua Américo Brasiliense, 2414 - Chácara Sto Antonio São Paulo - SP - Brasil -CEP 04715-005 Phone: (+55) 11 5181-0909 eduardo@palash.com.br

### Bulgaria

DENEX LTD. 2 Luis Ahalier Str. - 7th floor Sofia 1404 Phone: (+359) 2 958 18 21 office@denex-bg.com

#### Canada

GARDENA Canada Ltd. 100 Summerlea Road Brampton, Ontario Canada L6T 4X3 Phone: (+1) 905 792 93 30 info@gardenacanada.com

#### Chile

Antonio Martinic y Cia Ltda. Cassillas 272 Centro de Cassillas Santiago de Chile Phone: (+56) 2 20 10 708 garfar\_cl@yahoo.com

#### Costa Rica

Compania Exim Euroiberoamericana S.A. Los Colegios, Moravia, 200 metros al Sur del Colegio Saint Francis - San José Phone: (+506) 297 6883 exim\_euro@racsa.co.cr

#### Croatia

KLIS d.o.o. Stanciceva 79 10419 Vukovina Phone: (+385) 1 622 777 0 gardena@klis-trgovina.hr

#### Cyprus

FÁRMOKIPIKI LTD P.O. Box 7098 74, Digeni Akrita Ave. CY-1641 Nicosia Phone: (+357) 22754762 condam@spidernet.com.cy

#### **Czech Republic**

GARDENA spol. s r.o. Řípská 20a, č.p. 1153 627 00 Brno Phone: (+420) 800 100 425 gardena@gardenabrno.cz

#### Denmark

GARDENA Norden AB Salgsafdeling Danmark Box 9003 S-200 39 Malmö info@gardena.dk

#### Finland

Habitec Oy Martinkyläntie 52 01720 Vantaa

#### France

GARDENA PARIS NORD 2 69, rue de la Belle Etoile BP 57080 ROISSY EN FRANCE 9948 ROISSY CDG CEDEX Tél. (+33) 0826 101 455 service.consommateurs@ gardena.fr

#### Great Britain

GARDENA UK Ltd. 27-28 Brenkley Way Blezard Business Park Seaton Burn Newcastle upon Tyne NE13 6DS info@gardena.co.uk

#### Greece

Agrokip G. Psomadopoulos & Co. 33 A, Ifestou str. – Industrial Area 194 00 Koropi, Athens Phone: (+30) 210 6620 225 service@agrokip.gr www.agrokip.gr

#### Hungary

GARDENA Magyarország Kft. Késmárk utca 22 1158 Budapest Phone: (+36) 80 20 40 33 gardena@gardena.hu

#### Iceland

Heimilistaeki hf Saetun 8 P.O. Box 5340 125 Reykjavik ooj@ojk.is

#### Ireland

Michael McLoughlin & Sons Hardware Limited Long Mile Road Dublin 12

#### Italy

GARDENA Italia S.p.A. Via Donizetti 22 20020 Lainate (Mi) Phone: (+39) 02.93.94.79.1 info@gardenaitalia.it

#### Japan

KAKUICHI Co. Ltd. Sumitomo Realty & Development Kojimachi BLDG., 8F 5-1 Nibanncyo, Chiyoda-ku Tokyo 102-0084 Phone: (+81) 33 264 4721 m\_ishihara@kaku-ichi.co.jp

#### Luxembourg

Magasins Jules Neuberg Grand Rue 30 Case Postale No. 12 Luxembourg 2010 Phone: (+352) 401401 info@neuberg.lu

#### Netherlands

GARDENA Nederland B.V. Postbus 50176 1305 AD ALMERE Phone: (+31) 36 521 00 00 info@gardena.nl

#### Neth. Antilles

Jonka Enterprises N.V. Sta. Rosa Weg 196 P.O. Box 8200 Curaçao Phone: (+599) 9 767 66 55 pgm@jonka.com

#### New Zealand NYLEX New Zealand Limited

Building 2 118 Savill Drive Mangere, Auckland Phone: (+64) 9 270 1806 Iena.chapman@nylex.com.au

#### Norway

GARDENA Norden AB Salgskontor Norge Karihaugveien 89 1086 Oslo info@gardena.no

#### Poland

GARDENA Polska Sp. z o.o. Szymanów 9 d 05-532 Baniocha Phone: (+48) 22 727 56 90 gardena@gardena.pl

#### Portugal

GARDENA Portugal Lda. Recta da Granja do Marquês Edif. GARDENA Algueirão 2725-596 Mem Martins Phone: (+351) 21 922 85 30 info@gardena.pt

#### Romania

MADEX INTERNATIONAL SRL Soseaua Odaii 117-123 Sector 1, București, RO 013603 Phone: (+40) 21 352 76 03 madex@ines.ro

#### Russia / Россия

АО АМИДА ТТЦ ул. Мосфилмовская 66 117330 Москва Phone: (+7) 095 956 99 00 amida@col.ru

#### Singapore

Hy - Ray PRIVATE LIMITED 40 Jalan Pemimpin #02-08 Tat Ann Building Singapore 577185 Phone: (+65) 6253 2277 hyray@singnet.com.sg

#### Slovak Republic

GARDENA Slovensko, s.r.o. Panónska cesta 17 851 05 Bratislava Phone: (+421) 263 453 722 info@gardena.sk

#### Slovenia

Silk d.o.o. Brodišče 15 1236 Trzin Phone: (+386) 1 580 93 00 gardena@silk.si

#### South Africa

GARDENA South Africa (Pty.) Ltd. P.O. Box 11534 Vorna Valley 1686 Phone: (+27) 11 315 02 23 sales@gardena.co.za

#### Spain

GARDENA IBÉRICA S.L.U. C/Basauri, nº 6 La Florida 28023 Madrid Phone: (+34) 91 708 05 00 (4 líneas) atencioncliente@gardena.es

#### Sweden

GARDENA Norden AB Försäljningskontor Sverige Box 9003 200 39 Malmö info@gardena.se

#### Switzerland / Schweiz

GARDENA (Schweiz) AG Bitziberg 1 8184 Bachenbülach Phone: (+41) 848 800 464 info@gardena.ch

#### Turkey

GARDENA / Dost Diş Ticaret Mümessillik A.Ş. Sanayi Çad. Adil Sokak No. 1 Kartal - İstanbul Phone: (+90) 216 38 93 939 info@gardena-dost.com.tr

#### Ukraine / Украина

ALTSEST JSC 4 Petropavlivska Street Petropavlivska Borschahivka Town Kyivo Svyatoshyn Region 08130, Ukraine Phone: (+380) 44 459 57 03 upyr@altsest.kiev.ua

#### USA

Melnor Inc. 3085 Shawnee Drive Winchester, VA 22604 Phone: (+1) 540 722-9080 service\_us@melnor.com

1810-28.960.08/0406 © GARDENA Manufacturing GmbH D-89070 Ulm http://www.gardena.com